# Sii Servicio de Impuestos Internos COMPLEMENTAR

# REGISTROS DE VENTAS DE DOCUMENTOS NO LECTRÓNICOS

# GUÍA DE AYUDA

Procedimiento para cargar masivamente las ventas de documentos no electrónicos en el Registro de Ventas del Registro de Compras y Ventas (RCV).

#### ¿Quiénes deben realizar este trámite?

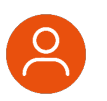

 Contribuyentes que realicen ventas por las que emitan documentos tributarios no electrónicos.

#### Requisitos para efectuar el trámite

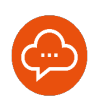

Preparar un archivo con extensión "csv" de acuerdo al formato establecido.

#### ¿Cuándo se hace este trámite?

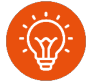

En cualquier momento, indicando el periodo en el que desea cargar la información.

#### ¿Dónde se hace este trámite?

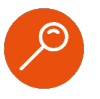

A través de la página web del Servicio Impuestos Internos, servicios online, factura electrónica, menú "Registro de Compras y Ventas".

# Paso a Paso

Carga masiva de registros de ventas de documentos No electrónicos

4

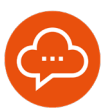

1

#### **INGRESE A SERVICIOS ONLINE**

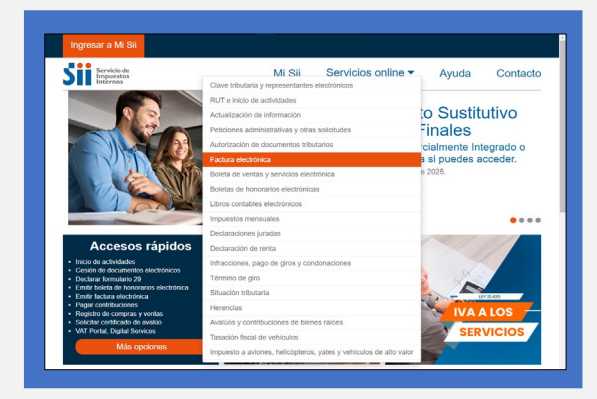

 Ingrese a www.sii.cl, menú Servicios Online, opción "Factura Electrónica".

#### 2 SELECCIONE OPCIÓN

| Siii Servicia de<br>Irrepuestos<br>Internos                                       | Mi Sii Servicios online • Ayuda C                         | ontacto   |
|-----------------------------------------------------------------------------------|-----------------------------------------------------------|-----------|
| Home / Servicios online / Factura electrónica<br>Servicios online                 | Factura electrónica                                       | Compartir |
| Q, Buscar en menú Servicios enline                                                | Selecciona la opción a la cual deseas ingresar:           |           |
| Clave tributaria y representantes 🛛 👻 electrónicos                                | Crenoza setva Earthra Elarthérica                         | 0         |
| RUT e inicio de actividades                                                       |                                                           |           |
| Actualización de información 🛛 👻                                                  | Sistema de facturación gratuito del SII                   | 0         |
| Peticiones administrativas y otras 🔍 v solicitudes                                | Sistema de facturación de mercado                         | 0         |
| Autorización de documentos v<br>tributarios                                       | Denishes die Commence of Landar                           | 0         |
| Factura electrónica 🗸 🗸                                                           | Registo de Colipias y vellas                              |           |
| Conseca sobre Factura Electrónica                                                 | Consultas DTE                                             | O         |
| <ul> <li>Sistema de facturación gratuito del Sil</li> </ul>                       |                                                           |           |
| <ul> <li>Sistema de facturación de mercado</li> </ul>                             | Registro de Aceptación o Reclamo de un DTE                | 0         |
| Registro de Compras y Ventas     Consultas DTE                                    | Consulta de contribuyentes                                | 0         |
| Registro de Aceptación o Reclamo de un<br>DTE                                     | Dublicación de Carturae                                   | 0         |
| Consulta de contribuyentes                                                        |                                                           | ~         |
| Publicación de Facturas                                                           | Solicitud de folios electrónicos y timbraje de documentos |           |
| <ul> <li>Solicitud de folios electrónicos y timbraje<br/>de documentos</li> </ul> |                                                           |           |
| Boleta de ventas y servicios 🗸 🗸                                                  |                                                           |           |
| Relates de basessias alextelaires en                                              |                                                           |           |

 Seleccione "Registro de Compras y Ventas", y luego "Ingresar al Registro de Compras y Ventas" para acceder a la aplicación.

#### 3

#### AUTENTICACIÓN

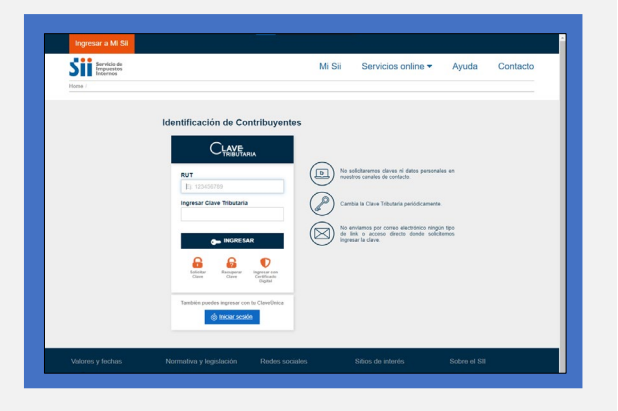

 Para la autenticación ingresar RUT y Clave Tributaria, Clave Única o Certificado Digital.

#### CARGA MASIVA DE COMPLEMENTOS

| Internos                                                                                                    |                                       | WI SI                                       | aervicios oni      | 10 - /                                                                                                    | vyuua Contac                                                                                               |
|----------------------------------------------------------------------------------------------------|---------------------------------------|---------------------------------------------|--------------------|----------------------------------------------------------------------------------------------------|----------------------------------------------------------------------------------------------------|
| me / Factura Electronica / Consulta Registro de Co                                                                                                    | mpra y Vonta                          |                                             |                    |                                                                                                    |                                                                                                    |
| REGISTRO DE COMPRAS Y V                                                                                                    | ENTAS                                 |                                             |                    |                                                                                                    |                                                                                                    |
| En esta página encontrará toda la información                                                                                                    | y opciones relacionadas con la consu  | Ita de Registro o                           | le Compra y Venta. |                                                                                                    |                                                                                                    |
| RUT: • Periodo: Octubre                                                                                                    | ♥ 2024 ♥ Consultar                    |                                             |                    |                                                                                                    |                                                                                                    |
| COMPRA VENTA Descarpas Dife                                                                                                    | ridas                                 |                                             |                    |                                                                                                    |                                                                                                    |
|                                                                                                    |                                       |                                             |                    |                                                                                                    |                                                                                                    |
| RESUMEN REGISTRO DE VENTAS 202410                                                                                                    |                                       |                                             |                    |                                                                                                    |                                                                                                    |
| A continuación, se muestra un resumen por tip                                                                                                    | o de documento del detalle de este re | gistro.                                     |                    |                                                                                                    |                                                                                                    |
| echa de actualizacion : 03/13/2024 15/22 05                                                                                                    |                                       |                                             |                    |                                                                                                    |                                                                                                    |
|                                                                                                    |                                       |                                             |                    |                                                                                                    |                                                                                                    |
| Bushman and the design of                                                                                                    |                                       |                                             |                    |                                                                                                    |                                                                                                    |
| Resúmenes por tipo de documento                                                                                                    |                                       |                                             |                    |                                                                                                    |                                                                                                    |
| Resúmenes por tipo de documento<br>Teo Documento                                                                                                    | Total Documentos                      | Monto Exer                                  | to Monto Neto      | Monto NA                                                                                                    | Munto Total                                                                                                |
| Resúmenes por tipo de documento<br>Teo Documento<br>Todo Oper de O                                                                                                    | Total Documentos<br>O                 | Monto Esser                                 | to Monto Neto      | Monto NA<br>192                                                                                                    | Monte Total<br>1,200                                                                                       |
| Resúmenes por tipo de documento<br>Teo locumento<br>Stal Oper de O Teoloria<br>Fastarade Ce O                                                                                                    | Tetal Documentos<br>O<br>O            | Monto Esser<br>a C                          | to Monto Neto      | Monto NA<br>132<br>19.000                                                                                                    | Monte Total<br>1 200<br>200 000                                                                            |
| Resúmenes por tipo de documento<br>Tep Documento<br>Stal deve de O<br>Factor ale Co<br>1920 de Crédi O                                                                                                    | Tetal Documentos<br>O<br>O<br>O       | Monto Exer<br>5 C<br>5 C                    | to Monto Neto      | Monto IVA<br>132<br>19.000<br>2.875                                                                                                    | Monto Total<br>1.200<br>200.000<br>15.004                                                                  |
| Resúmenes por tipo de documento Tipo Docenento Tipo Docenento Tido Oper de O  Tipo de Co  Tipo de Celar  O Fabura de Celar  O Fabura de Equatoria Electrinos (11))                                                                                                    | Total Documentos<br>O<br>O<br>O<br>T  | Monto Esser<br>5 C<br>5 C<br>5 C<br>5 C     | to Monto Neto      | Monto IVA<br>132<br>19.000<br>2.875<br>0                                                                                                    | Munto Total<br>1 200<br>200.000<br>18.004<br>25.000                                                        |
| Resúmenses por tipo de documento<br>Typ Document<br>Tuto Que de O                                                                                                    | Tatal Documentos<br>O<br>O<br>U<br>I  | Monto Exer<br>p C<br>p C<br>p C             | to Monto Heto      | Monto RA<br>192<br>19 000<br>2 875<br>0                                                                                                    | Munto Total<br>1200<br>200.000<br>15.004<br>25.000                                                         |
| Resúmenes por tipo de documento<br>Typ Sourmento<br>Stato de de Coloradores de Coloradores de Coloradores de Coloradores de Coloradores (112)<br>Fatore de Capitaliste Destinor (112)<br>Descargar Resumento                                                                                                    | Tabl Documentos<br>O<br>O<br>I        | Monto Exer<br>0 C<br>0 C<br>0 C<br>05.000 C | ao Monto Neto      | Monto NA<br>132<br>13 000<br>2 875<br>0                                                                                                    | Munte Total 1200 200.000 11.004 95.000                                                                     |
| Rescimenes por lipo de documento<br>Typ Roomein<br>Medi que de O assa<br>Factar de O assa<br>Raca de Carlo O<br>Rober de Dynesis Expéries (ht)<br>Descargar Resuments                                                                                                    | Teld Bouwerdu<br>O<br>O<br>O<br>I     | Monto Exer<br>p C<br>p C<br>p C<br>p C      | ao Monto Neto      | Monto MA<br>132<br>13 000<br>2 875<br>0<br>grogar resumen                                                                                                    | Monito Rotal<br>8 209<br>200.000<br>11.094<br>95.000<br>56 bolicitas in ohnos                              |
| Residements por lipo de documento<br>Typ honeme<br>tad que do mais<br>tadaste do mais<br>tadaste do | Tabl Docements<br>O<br>O<br>1         | Monto Exam<br>8 C<br>9 C<br>9 C<br>95.000 C | as Monta Keta      | Monto MA<br>192<br>19.000<br>2.875<br>0<br>regist resument<br>per documento n                                                                                                    | Munito Total           1: 200           200.000           10:04           95:000                           |
| Residenments per lipo de documento<br>lipo bouvenis<br>de de ma de o 2000<br>Relacido O 2000<br>Relacido De de O 2000<br>Relacido De de de de de de de de de de de de de de                                                                                                    | Tabi Documentus<br>O<br>O<br>O<br>O   | Monto Ease<br>3 C<br>3 C<br>9 C<br>95.000 C | as North North     | Monto NA<br>132<br>13 000<br>2 875<br>0<br>9<br>9<br>9<br>9<br>9<br>9<br>9<br>9<br>9<br>9<br>9<br>9<br>9<br>9<br>9<br>9<br>1<br>9<br>9<br>1<br>9<br>9<br>1<br>9<br>9<br>1<br>9<br>1<br>9<br>1<br>9<br>1<br>9<br>1<br>9<br>1<br>9<br>1<br>9<br>1<br>1<br>9<br>1<br>1<br>9<br>1<br>1<br>9<br>1<br>1<br>9<br>1<br>1<br>9<br>1<br>1<br>9<br>1<br>1<br>9<br>1<br>1<br>9<br>1<br>1<br>9<br>1<br>1<br>9<br>1<br>1<br>9<br>1<br>1<br>9<br>1<br>1<br>9<br>1<br>1<br>9<br>1<br>9<br>1<br>1<br>9<br>1<br>1<br>1<br>1<br>1<br>1<br>1<br>1<br>1<br>1<br>1<br>1<br>1<br>1<br>1<br>1<br>1<br>1<br>1<br>1 | Musia Tutal<br>5.760<br>205.000<br>95.500<br>de boletas u otros<br>o exectiónico enaitos<br>c complementas |

- Selecciona la Empresa y el periodo tributario a operar (lo cual realiza mediante el botón "Consultar"). Seleccione la sección de "VENTA".
- En caso que un usuario cuente con autorización para operar en más de una empresa, le aparecerá un listado de RUTs de contribuyentes, de los cuales debe optar por uno en cada operación.

# INFÓRMATE

## Paso a Paso

Carga masiva de registros de ventas de documentos No electrónicos

6

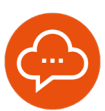

5

#### **DESPLIEGUE DE PANTALLA**

|                                                                                                    |                                                                                                    |                                                                                                    |                                                                                                    | Cerrar Sesión                                                                                                    |
|----------------------------------------------------------------------------------------------------|----------------------------------------------------------------------------------------------------|----------------------------------------------------------------------------------------------------|----------------------------------------------------------------------------------------------------|----------------------------------------------------------------------------------------------------|
| Siii Servicio de<br>Impuestos<br>Internos                                                                                                    |                                                                                                    | Mi                                                                                                    | Sii Servicios online •                                                                                                    | Ayuda Contacto                                                                                                    |
| ione / Información del Contribu                                                                                                    | iyente                                                                                                    |                                                                                                    |                                                                                                    |                                                                                                    |
| CARGA MASIVA DI                                                                                                    | COMPLEMENTO DE REGIST                                                                                                    | TRO DE VENTA                                                                                                    |                                                                                                    |                                                                                                    |
| El contribuyente puede,<br>emitidos o resúmenes d                                                                                                    | a través de esta aplicación, compleme<br>e boletas de ventas y servicios y simila                                                                                                    | entar el registro de ventas, me<br>ares.                                                                           | diante la carga de archivos en que detal                                                                                            | le documentos no electrônicos                                                                                                    |
| Rut contribuyente 4-                                                                                                    | 1300251-0 Peri                                                                                                    | iedo Tributario: Año: 2024/M                                                                                       | es: Octubre                                                                                                    | Anada                                                                                                    |
|                                                                                                    |                                                                                                    |                                                                                                    |                                                                                                    | 14100                                                                                                    |
| COMPLEMEN                                                                                                    | NTO DE REGISTRO DE                                                                                                    | VENTA:                                                                                                    |                                                                                                    |                                                                                                    |
|                                                                                                    |                                                                                                    |                                                                                                    |                                                                                                    |                                                                                                    |
| Calculation and such have                                                                                                    | Parameters and an inclusion                                                                                                    |                                                                                                    |                                                                                                    |                                                                                                    |
| Seleccionar archivo                                                                                                    | archivos seleccionados                                                                                                    |                                                                                                    |                                                                                                    |                                                                                                    |
| Cargar Documentos I                                                                                                    | Papel (Manuales) Cargar Resúmene                                                                                                    | s Boleta de Via <i>l</i> Gerv y similare                                                                           | Volver                                                                                                    |                                                                                                    |
| Seleccionar archivo<br>Cargar Documentos I                                                                                                    | A archivos seleccionados     Papel (Manusies)     Cargar Resúmene                                                                                                    | s fioirta de Via / fierv y similare                                                                                | Volver                                                                                                    |                                                                                                    |
| Cargar Documentos                                                                                                    | Papel (Manuales) Cargar Resumment                                                                                                    | s Boleta de Via / Serv. y samilare                                                                                 | Volver                                                                                                    |                                                                                                    |
| Cargar Documentos                                                                                                    | Papet (Manusies) Cargar Resúmence                                                                                                    | s Doleta de Via / Serv. y samilare                                                                                 | Volver                                                                                                    |                                                                                                    |
| Cargar Documentos                                                                                                    | Papet (Manusies) Cargar Residmente                                                                                                    | s Doleta de Via / Serv. y samilare                                                                                 | 3 Volver                                                                                                    |                                                                                                    |
| Cargar Documentor                                                                                                    | Paper (Manuares) Cargor Residmone                                                                                                    | s Doeta de Via / Serv. y seniare                                                                                   | 1 Valuer                                                                                                    |                                                                                                    |
| Cargar Documentos                                                                                                    | Narchivos seleccionados Papel (Marcuares) Cargor Renúnvore Normativa y logislación                                                                                                    | s Noleta de Via / Serv. y semiare<br>Reders socialers                                                              | Notiver<br>Sitions die indorrefes                                                                                                   | Sobre el Sil                                                                                                    |
| Cargar Documentos t                                                                                                    | Normativa y legislación<br>Overnativa y legislación<br>Oricites                                                                                                    | s folieta de Vila / Berry y tambiér<br>Rectos socialins<br>Facebook                                                | Volver<br>Sitos de interés<br>Aplicacione y documentos                                                                              | Sobre el Sil<br>Nestio Sirvico                                                                                                    |
| Velocos y fechas.                                                                                                    | Normativa y legislación<br>Cargar Redunen<br>Normativa y legislación<br>Cargates<br>Restacionos                                                                                                    | s Bairta de Via / Bevy y sunave<br>Redes sociales<br>Facebook<br>X                                                 | Sitos de interés<br>Apicacetes y documentos<br>Web diles                                                                            | Sobre el Sil<br>Namito Senico<br>Tabaja con resotros                                                                                                    |
| Autores y fechas.                                                                                                    | Normativa y legislación<br>Carates<br>Residucies<br>Orisida párka de nomas                                                                                                    | s Roets de Via / Serv y sensere<br>Redes sociales<br>Facebook<br>X<br>Visidoe                                      | Silos de interés<br>Adeactes y docimentos<br>Veto díles<br>Sitos de golerien resociados                                             | Sobre el SII<br>Nestito sanco<br>Tacaja o nosoros<br>Ocestos y caladados                                                                                     |
| Valores y fechas<br>Matores y fechas<br>Matores de constantes de constantes | Normativa y legalación<br>Circulara<br>Recipionality y legalación<br>Circulara<br>Recebatinos<br>Colocala pólica de normas<br>Administrador de correndo                                                                                                    | s hoets de Via / Serv y sameer<br>Redes sociales<br>Facebook<br>X<br>Volube<br>R83                                 | Sitos de marcia<br>Sitos de marcia<br>Appacaces y acometos<br>Wob des<br>Sitos de paleeiro resociados<br>Cranterinar instantado     | Sobre el SII<br>Nestro Sanco<br>Tadag con nocino<br>Octobr y caladiscas<br>Ch'T Visal                                                                        |
| Seleccionar archivo<br>Corgar Dacameteis<br>Palorens y fechas<br>Milar<br>ITM ITA IFC<br>halos y valores de renta<br>alaos y valores de rola                                                                                                    | Archivis versionadis Normativa y legislación Cristere Insessario Consta de Contes Consta de Contes Aseressario Arceladadore Astrobativa de Contes Astrobativa de Contes Astrobat                                                                                                    | Redes sociates<br>Factors sociates<br>Factors<br>X<br>WADD<br>R55<br>AP5                                           | Sitos de valerés<br>Apicaciones y documentos<br>Veto das<br>Sitos de polemo relocinados<br>cogatamos misicinados                    | Schrei el Sil<br>Nuestro Sanvoo<br>Tuobaj con mostro<br>Ocstro y caladitos<br>CrTT Visal<br>Derecto di di so combojentes                                     |
| Adores y feches.                                                                                                    | Accession de contraste<br>Normativa y legislación<br>Creaters<br>Reselacións<br>Contale polícia de contrasto<br>Acressioador de contrasto<br>Acressioador de contresto<br>Acressioador de contrasto | n haeta de Via / Serv y samaer<br>Reders sociales<br>Facilitad<br>Winfac<br>R55<br>AP59<br>Liakoth                 | Silos de Interés<br>Accesses pocumentos<br>No das<br>Bas de gocene indexidados<br>Organizar elementacionados<br>Están 2018          | Sobre el SII<br>Nestito Sanco<br>Tudag con noortes<br>Octobo y elastitudas<br>CPT Vitua<br>Derectos de Sis contribuyerines<br>Termeso de uso contribuyerines |
| Seleccionar ancheo<br>Carpar Documentos<br>Materes y fechas<br>er<br>Materes<br>ITMUTA AIC<br>autor y vakees de INA<br>Hou vakees                                                                                                    | Archives seleccionados<br>Merretalizera y legislación<br>Createra<br>Risolación de contresió<br>Archives de contresió<br>Archives y<br>Legislación foncará y                                                                                                    | Rideta da Vila / Bere y sensor<br>Reedes sociales<br>Facebook<br>X<br>Violado<br>RES<br>Lakoba<br>Lakoba<br>mozgan | Store de solveis<br>Apraceles yaccentes<br>tro cos<br>Bioló de parten intercontes<br>Operantes relacionados<br>marcantes de solveis | Sobre el Sil<br>Nuestro Sanvoo<br>Costo y caladicos<br>Criti Visal<br>Derecto de los comboyentes<br>Tomises de uso de silo not<br>Dectasción el munocital    |

 Presiona "seleccionar archivo" para buscar el archivo previamente construido.

### SELECCIONE ARCHIVO

| Sii Servicio de<br>Impuestos |                                                                                                    |           | Mi Sii               | Servicios o         | nline 🕶          | Ayuda       | Contact             |
|------------------------------|----------------------------------------------------------------------------------------------------|-----------|----------------------|---------------------|------------------|-------------|---------------------|
| Home / In 😪 Abrie            |                                                                                                    |           |                      |                     |                  | ×           |                     |
| + - · · · = ·                | Este equipo > Escritorio                                                                                                    |           |                      | v & Buscar en B     | scriteria        | P           |                     |
| CAP<br>Organizar = Nos       | va carpeta                                                                                                    |           |                      |                     | (c) • 📖          | 0           |                     |
| recib                        | Nombre                                                                                                    |           | Fecha de modificació | n Tipo              | Terrate          | uner        | ios no electronico  |
| Acceso rapido                | ¥                                                                                                    |           | 26-07-2023 10:53     | Archivo CSV         | 174.83           |             | _                   |
| PE > CreDrive - SI           | 2                                                                                                    |           | 06-10-2023 15-35     | Archeve CSV         | 354.308 KB       |             | Ayuda               |
| 🛩 🔜 Este equipo              | a construction of the second second s |           | 00-01-2023 10:23     | Archive CSV         | 301,169 KB       |             |                     |
| C > 🗊 10 Objects             | Er.                                                                                                    |           | 11-07-2024 10-41     | Arthur CSV          | 126.673.63       |             |                     |
| Descargas                    | -                                                                                                    |           |                      |                     |                  |             |                     |
| UM > Documentos              |                                                                                                    |           |                      |                     |                  |             |                     |
| > 🔜 Escritorio               |                                                                                                    |           |                      |                     |                  |             |                     |
| > 📰 Insigenes                |                                                                                                    |           |                      |                     |                  |             |                     |
| > Mones                      |                                                                                                    |           |                      |                     |                  |             |                     |
| Date Street ( (C)            |                                                                                                    |           |                      |                     |                  |             |                     |
| ) = Direct D(D)              |                                                                                                    |           |                      |                     |                  |             |                     |
|                              |                                                                                                    |           |                      |                     |                  |             |                     |
| > 🥏 Kel                      |                                                                                                    |           |                      |                     |                  |             |                     |
| Volores                      |                                                                                                    |           |                      |                     |                  | e el s      |                     |
| 10                           | lonke                                                                                                    |           |                      | ~ Moreselt          | Excel Comma Sepa |             |                     |
| Déar                         |                                                                                                    |           |                      | Abrie               | Cancel           | -           | noscans.            |
| UTM-UTA-IPC                  | Consulta publica de normas                                                                                                    | 100108    |                      | SHOW GE TO A STATE  | 0000000000       | Gestionye   | tadisticas          |
| Datos y valores de Renta     | Administrador de contenido                                                                                                    |           |                      | Diganismos relacio  | nados            | CFIT Vitual |                     |
| Datos y valores de NA        | normativo                                                                                                    |           |                      | intercambios de Inf | ermación -       | Derechos d  | e los contribuyente |
| Otres valores                | Administrador de contenido de<br>Jurisonadencia                                                                                                    | Linkedin  |                      | Islandur GRS        |                  | Términos di | uso del silio web   |
|                              | Leastación tributaria y                                                                                                    | Instagram |                      |                     |                  | Declaración | de Privacidad       |
|                              | convenios internacionales                                                                                                    |           |                      |                     |                  | Recomenda   | ciones de segurid   |

 Selecciona el archivo construido y presiona "Abrir".

#### CARGAR DOCUMENTOS PAPEL (MANUALES) 8

| Increation                                                                                                    |                                                                                                    | Mi                                                                                                    | Sii Servicios online -                                                                                                    | Avuda Contacto                                                                                                    |
|----------------------------------------------------------------------------------------------------|----------------------------------------------------------------------------------------------------|----------------------------------------------------------------------------------------------------|----------------------------------------------------------------------------------------------------|----------------------------------------------------------------------------------------------------|
| Internes                                                                                                    |                                                                                                    |                                                                                                    |                                                                                                    |                                                                                                    |
| Iorne / Información del Contribu                                                                                                    | iyente                                                                                                    |                                                                                                    |                                                                                                    |                                                                                                    |
|                                                                                                    |                                                                                                    |                                                                                                    |                                                                                                    |                                                                                                    |
| CARGA INABIAN DI                                                                                                    | COMPLEMENTO DE REGIST                                                                                                    | RO DE VENTA                                                                                                    |                                                                                                    |                                                                                                    |
| recibidos                                                                                                    | a saves de essa apricación, comprensi                                                                                                    | intar el registro de compras, r                                                                                  | neclarise la carga de un archivo en que                                                                                                    | e detaile documentos no electronicos                                                                                                    |
| Out an and have as                                                                                                    | 0                                                                                                    | and Talkananian Adam 2024                                                                                        | feer feerfeerber                                                                                                    | _                                                                                                    |
| Plat contractypend                                                                                                    | - en                                                                                                    | out mousto, And, 20244                                                                                           | ies. septembre                                                                                                    | Ayuda                                                                                                    |
| COMPLEMEN                                                                                                    | TO DE REGISTRO                                                                                                    |                                                                                                    |                                                                                                    |                                                                                                    |
| COWFLEWE                                                                                                    | TO DE REGISTRODE                                                                                                    | VENTA:                                                                                                    |                                                                                                    |                                                                                                    |
| Seleccionar archivo                                                                                                    | formato_compra.csv                                                                                                    |                                                                                                    |                                                                                                    |                                                                                                    |
|                                                                                                    |                                                                                                    |                                                                                                    |                                                                                                    |                                                                                                    |
| Carray Documentary                                                                                                    | Carrier Modificario                                                                                                    | nes Teo de Correra de DITE                                                                                       | Maker.                                                                                                    |                                                                                                    |
| Carpar Documentos                                                                                                    | Papel (Manuales) Carpar Modificacio                                                                                                    | nes Tipo de Compra de DTE                                                                                        | Volver                                                                                                    |                                                                                                    |
| Carpar Documentos                                                                                                    | Papel (Manuales) Cargar Modificacio                                                                                                    | nes Tipo de Compra de OTE                                                                                        | Volver                                                                                                    |                                                                                                    |
| Cargar Documentos                                                                                                    | Carper Modificacio                                                                                                    | nes Tipo de Compra de DTE                                                                                        | Volver                                                                                                    |                                                                                                    |
| Cargar Documentos                                                                                                    | Carger Modificacio                                                                                                    | nes Tipo de Compra de DTE                                                                                        | Volver                                                                                                    |                                                                                                    |
| Cargar Documentos                                                                                                    | Carper Modificacio                                                                                                    | nes Tipo de Compra de DTE                                                                                        | Volver                                                                                                    |                                                                                                    |
| Cargar Documentos I                                                                                                    | Cargar Modificació                                                                                                    | nes Tipo de Compra de DTE                                                                                        | Volve                                                                                                    |                                                                                                    |
| Cargar Documentos I                                                                                                    | Papel (Manuales) Cargar Modificacio<br>Normaliiva y logislación                                                                                                    | nes Tipo de Compra de DTE                                                                                        | Volver<br>Silios do intorós                                                                                                    | Sobre of Sill                                                                                                    |
| Cargar Documentos i                                                                                                    | Papel (Manuales) Cargor Modificació<br>Normativa y logislación<br>Circulares                                                                                                    | nes Teo de Compra de DTE<br>Redos socialos<br>Facetos                                                            | Visitive<br>Silicos do interús<br>Aplicaciones y documentos                                                                                                    | Sobro el Sill<br>Nando Senido                                                                                                    |
| Carper Documentos I<br>Autores y fochas<br>IF                                                                                            | Papel (Manuales) Garger Modificacio<br>Normativa y logisfación<br>Circulares<br>Resoluciones                                                                                                    | nes Tpo de Compra de DTE<br>Rectos socialos<br>Pacetook<br>X                                                     | Volver<br>Silicos do intervis<br>Aplicaciones y documentos<br>Vesto dires                                                                                                    | Sobro el Sil<br>Napla Servicio<br>Tranaja con nootas                                                                                                    |
| Carper Documentos I<br>Valores y fechas<br>er<br>Mores y fechas                                                                          | Papel (Manusles) Cargor Modificación<br>Normativa y logisfación<br>Circulares<br>Bresiduciones<br>Consulta pública de normas                                                                                                    | rem Tipo de Compre de DTE<br>Redos socialos<br>Facelook<br>X<br>Vodube                                           | Volver<br>Silicos do interdo<br>Aplicaciones y obcumentos<br>Veto directo<br>Silicos de gobierno relacionado                                                                                              | Sobre of Sill<br>Navisto Servicio<br>Trabaja con nootros<br>Gestión y relatiotas                                                                                                    |
| Cargar Documentos (<br>Autoros y fochais<br>er<br>Mar<br>Mar<br>Mar<br>Mar<br>Mar<br>Mar<br>Mar<br>Mar<br>Mar<br>Ma                      | Papel (Manuales) Cargar Modificación<br>Normativa y logitulación<br>Circatava<br>Tacolaciones<br>Consula pálica de normas<br>Antenesotado de contenado                                                                                                    | Reados socialos<br>Facelos socialos<br>Facelook<br>X<br>Voulube<br>Ros                                           | Valuer<br>Sitios de interés<br>Aplicaciones y documentos<br>Velo dend<br>Sitos de polemo relacionado<br>Oguerono relacionado                                                                              | Sobre of Sil<br>Nanjato Benkto<br>Trabaja cen necetos<br>Gestión y esiadalicas<br>CFIT Visal                                                                                                    |
| Cargar Documentos f<br>Natores y fechas<br>er<br>Heter<br>The UTA-PC<br>hatos y valores de Roma<br>hatos y valores de Roma               | Paper (Manuales) Cargor Modificación<br>Normativa y logislación<br>Cinculares<br>Resoluciones<br>Consulta pública de normas<br>Administratos de contensão<br>Administratos de contensão                                                                                                    | Pen Tipo de Compre de DTE<br>Redos socialos<br>Facebook<br>X<br>Voluite<br>APPs<br>T                             | Valaver<br>Silicos do intervis<br>Apticaciónes y documentos<br>velo otros<br>Objasteros enterconsolos<br>Digasteros enterconsolos<br>Interpretancia de Información en<br>Interpretancia de Información en | Sobre of SII<br>Nazilo Servico<br>Trabaja consoltros<br>O Gestión y estafalicas<br>Criti Vinal<br>Dembha de los costilloyereires                                                                                                    |
| Cargar Documentos I<br>Antóreos y Fochass<br>er<br>Meter<br>The UTA-IPC<br>abos y valores de Rotas<br>abos y valores<br>reasonas         | Repet (Manualet) Cangar Modification<br>Mommalova y logislación<br>Oricidene<br>Risolacionió<br>Consello pláció in remais<br>Antoniación de contrasto<br>Antoniación de contrasto de<br>antoporteria                                                                                                    | Reides sociales<br>Pactook<br>X<br>Vadate<br>RSS<br>Likkoth<br>Likkoth                                           | When<br>Silics, do intervis<br>Adiractions y dournells<br>were see<br>Silics do polemo intervisión<br>Organemos relacionado<br>intervisión de Intervisión                                                 | Sobre of SII<br>Navito Sendo<br>Tabaja ca nocetos<br>Orti Vani<br>Orti Vani<br>Denoto de so ortificação<br>Denoto de las de las arti-                                                                                                    |
| Cargar Documentos I<br>Autorous y fachass<br>er<br>Moler<br>ITHE UTA#PC<br>hatos y valores de INA<br>Atos valores de INA<br>Atos valores | Normaliva y logislación<br>Gradent<br>Gradent<br>Rossancel<br>Consela yélica de romas<br>Antenessas o cortexas de<br>Jatrasesas cortexes de<br>Logislación trañolas y logislación de los<br>Antenessas de cortexes de<br>Logislación trañolas y logislación de los<br>Antenessas de cortexes de<br>Logislación trañolas y logislación de los<br>Antenessas de cortexes de<br>Logislación trañolas y logislación de los | Readows socialities<br>Readows socialities<br>Facebook<br>X<br>Voludee<br>Ress<br>APPs<br>Lankactin<br>Instagram | Valuer<br>Silicos do intervito<br>Adicaciones placamentos<br>ven unel<br>Silicos de placiente relacionado<br>Degeneratos relacionados<br>Intervintos de formación e                                       | Sobre of SS<br>Nambo Sendo<br>Tabley colinostem<br>Grif Visal<br>Crif Visal<br>Devective de to contribuyer<br>Devective de to contribuyer<br>Devective de to contribuyer<br>Devective de to contribuyer<br>Devective de to contribuyer<br>Devective de to contribuyer<br>Devective de to contribuyer<br>Devective de to contribuyer<br>Devective de to contribuyer<br>Devective de to contribuyer<br>Devective de to contribuyer |

 Luego de haber sido cargado el archivo en formato "csv" construido con la estructura definida, se debe presionar el botón: "Cargar Documentos Papel (Manuales)", lo que ejecutará el proceso definitivo del archivo.

#### **CARGA MASIVA DE COMPLEMENTOS**

| Siii Servicio de<br>Ireguestos<br>Internos                                                                       |                                                                                                    | M                                                                                                    | Sii Servici                                                                     | ios online <del>•</del>                                                         | Ayuda                                                                                                   | Contacto                        |
|----------------------------------------------------------------------------------------------------|----------------------------------------------------------------------------------------------------|----------------------------------------------------------------------------------------------------|---------------------------------------------------------------------------------|---------------------------------------------------------------------------------|----------------------------------------------------------------------------------------------------|---------------------------------|
| Home / Información del Contribu                                                                                  | zy¥109                                                                                                    |                                                                                                    |                                                                                 |                                                                                 |                                                                                                    |                                 |
| CARGA MASIVA DI                                                                                                  | E COMPLEMENTO DE REGIST                                                                                                    | TRO DE VENTA                                                                                                    |                                                                                 |                                                                                 |                                                                                                    |                                 |
| El contribuyente puede,                                                                                          | a través de esta aplicación, compleme                                                                                              | entar el registro de compras,                                                                                                    | mediante la carga de u                                                          | an archivo en que d                                                             | etalle documentos n                                                                                     | no electrónicos                 |
| Dut statistics                                                                                                   |                                                                                                    |                                                                                                    |                                                                                 |                                                                                 |                                                                                                    | -                               |
| Not commospense 4                                                                                                |                                                                                                    | Topo monario. Ano. 20201                                                                                                    | es. asportinge                                                                  |                                                                                 |                                                                                                    | Ayuda                           |
| COMPLEMEN                                                                                                    |                                                                                                    | VENTA                                                                                                    |                                                                                 |                                                                                 |                                                                                                    |                                 |
| Coloring and the                                                                                                 | THE DE REGISTRO DE                                                                                                    |                                                                                                    |                                                                                 |                                                                                 |                                                                                                    |                                 |
| Seleccional archivo                                                                                              | Iomano_compra.csv                                                                                                    |                                                                                                    | _                                                                               |                                                                                 |                                                                                                    |                                 |
|                                                                                                    |                                                                                                    |                                                                                                    | A DOMESTIC OF                                                                   |                                                                                 |                                                                                                    |                                 |
| Cargar Documentos I                                                                                              | Papel (Manuales) Cargar Modificacio                                                                                                | anes ripo de Compia de DTE                                                                                                    | volver                                                                          |                                                                                 |                                                                                                    |                                 |
| Cargar Documentos I                                                                                              | Papel (Manuales) Cargar Modificacio                                                                                                | ales ripo de Calipia de Dife                                                                                                    | voie                                                                            |                                                                                 |                                                                                                    |                                 |
| Cargar Documentos I                                                                                              | Paper (Manuales) Cargar Modificace                                                                                                 | The section of the section of the se |                                                                                 |                                                                                 |                                                                                                    | _                               |
| Cargar Documentos I                                                                                              | Papel (Manuales) Cargar Modificado                                                                                                 | Su archivo ha sido pro                                                                                                    | cesado.                                                                         |                                                                                 |                                                                                                    |                                 |
| Cargar Documentos                                                                                                | Popel (Manuales) Calgar Modificado                                                                                                 | Su archivo ha sido pre                                                                                                    | cesado.                                                                         |                                                                                 |                                                                                                    |                                 |
| Cargar Coccamentos I                                                                                             | Paper (Manuares) Cargar Modificaci                                                                                                 | Su archivo ha sido pre                                                                                                    | veesado.                                                                        |                                                                                 |                                                                                                    |                                 |
| Cargar Coccamerico                                                                                               | Piget (Manuaes) Cargar Modificaci                                                                                                  | Su archivo ha sido pre                                                                                                    | vesado.                                                                         |                                                                                 |                                                                                                    |                                 |
| Cargar Coccurrentios                                                                                             | Nermativa y legislación                                                                                                    | Su archive ha side pro                                                                                                    | oesado.<br>Situs de in                                                          | iterós                                                                          | Sobre el SII                                                                                            |                                 |
| Cingal Coconector                                                                                                | Normativa y legislación<br>Diodens                                                                                                 | Su archivo ha sido pro<br>Redes sociales<br>Pactock                                                                                                    | osesado.<br>Situs de in<br>Aplicaciones                                         | itorós<br>y documentos                                                          | Sobre el SII<br>Nuesto Servicio                                                                         |                                 |
| Cingar Ecconnector                                                                                               | Normativa y legislación<br>Cicioáres<br>Rováciores                                                                                 | Su archive ha side pro<br>Redes sociales<br>Pacebook<br>X                                                                                                    | ossado.<br>Sitos de in<br>Aplicacions<br>Web (des                               | iterés<br>y documentos                                                          | Sobre el SII<br>Nanso Senticio<br>Tabaja con rese                                                       |                                 |
| Valcees y fechas<br>UT<br>Defer<br>UMUMUTA.PC                                                                    | Normativa y legislación<br>Circularia<br>Resoluciona<br>Cossila pólica de normas                                                   | Su archive ha side pre<br>Redes sociales<br>Pactook<br>X<br>Votabe                                                                                                    | oesado.<br>Sitos de in<br>Aplicaciones<br>Web deles<br>Sitos de gob             | itorós<br>y docurrentos                                                         | Sobre el SII<br>Nueso Servicio<br>Gestión y retadio                                                     | obon<br>skon                    |
| Valores y foches<br>ur<br>Diar<br>Diar<br>UTM UTA-IPC<br>Durato y variete de Renta                               | Normative y logislación<br>Coolars<br>Rovelucior di corresto<br>Antonio di corresto                                                | Su archivo ha sido pre<br>Su archivo ha sido pre<br>Redes sociales<br>Factook<br>X<br>Yatabe<br>Ros                                                                                                    | sesado.<br>Sitos de in<br>Aplicaciones<br>Web (illes<br>Sitos opunarios         | itorós<br>y documentos<br>emo relacionados                                      | Sobre el SII<br>Nambo Senicio<br>Tinbaja con nos<br>Gestión y estadi<br>CFIT Velual                     | dros<br>dicas                   |
| Valores y fechas<br>UTMUTA PC<br>Dates y access do Renta<br>Datos y valores do Renta<br>Datos y valores do Renta | Normativa y logistación<br>Cicciares<br>Broducores<br>Consulto facia do normas<br>Antennando de contenas<br>Antennando de contenas | Redes sociales<br>Factors sociales<br>Factors<br>X<br>X<br>Yestate<br>Res                                                                                                    | cessado.<br>Sitos de in<br>Aplicaciones<br>We dela<br>Sitos de pól<br>Cognemica | itorós<br>y documentos<br>entracionados<br>entracionados<br>de Información - 82 | Sobre el SII<br>Nansio Servicio<br>Trabaja con rosc<br>Gestón y estad<br>Certi Vetad<br>Derechos de los | elos<br>sicas<br>contribuyentes |

- El archivo se procesará y el resultado se desplegará en la parte inferior.
- Si el resultado el positivo, presione el botón "Volver" para revisar la vista de resumen del Registro de Ventas con la información cargada.
- Si el archivo presenta problemas, se le entregará un mensaje de reparo o rechazo del archivo.

# Paso a Paso

Carga masiva de registros de ventas de documentos No electrónicos

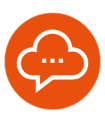

#### 9

#### VISTA RESUMEN

| Impoentes<br>Interview                                                                                                    |                                                                                                    | Mis                                                                                                    | II Servicio                                        | s online 🕶                                       | Ayuda                                                               | Contact    |
|----------------------------------------------------------------------------------------------------|----------------------------------------------------------------------------------------------------|----------------------------------------------------------------------------------------------------|----------------------------------------------------|--------------------------------------------------|---------------------------------------------------------------------|------------|
| ne / Factura Electronica / Consulta R                                                                                                    | legistro de Compra y Venta                                                                                                    |                                                                                                    |                                                    |                                                  |                                                                     |            |
| REGISTRO DE COMPR                                                                                                    | RAS Y VENTAS                                                                                                    |                                                                                                    |                                                    |                                                  |                                                                     |            |
| En esta página encontrará toda la i                                                                                                    | información y opciones relacionada                                                                                                    | is con la consulta de Regis                                                                                                    | ro de Compra y Vent                                | 2                                                |                                                                     |            |
|                                                                                                    |                                                                                                    |                                                                                                    |                                                    |                                                  |                                                                     |            |
| RUT Periodo                                                                                                    | Novembre • 2024 • O                                                                                                    | broutar                                                                                                    |                                                    |                                                  |                                                                     |            |
|                                                                                                    |                                                                                                    |                                                                                                    |                                                    |                                                  |                                                                     |            |
| COMPRA VENTA Desa                                                                                                    | Langas Diferidas                                                                                                    |                                                                                                    |                                                    |                                                  |                                                                     |            |
| COMPRA VENTA Dese                                                                                                    | langas Diferidas                                                                                                    |                                                                                                    |                                                    |                                                  |                                                                     |            |
| COMPRA VENTA Dese                                                                                                    | iargas Diferidas                                                                                                    |                                                                                                    |                                                    |                                                  |                                                                     |            |
| COMPRA VENTA Dese<br>RESUMEN REGISTRO DE VENTAS<br>L'ocntinuación, se muestra un resu                                                                                                    | iangas Diferidas<br>imen por tipo de documento del de                                                                                                    | talle de este registro.                                                                                                    |                                                    |                                                  |                                                                     |            |
| COMPRA VENTA Desc<br>RESUMEN REGISTRO DE VENTA S<br>L'continuación, se muestra un resu<br>lecha de actualización : 10102024 14.30                                                                                                    | angas Diferidas<br>imen por tipo de documento del de<br>150                                                                                                    | talle de este registro.                                                                                                    |                                                    |                                                  |                                                                     |            |
| COMPRA VENTA Desc<br>RESUMEN REDISTRO DE VENTA S<br>Continuación, se maestra un resu<br>lette de actualización : 15/15/25/2 14/35<br>Resúmentes por tipo de docu                                                                                                    | angas Diferidas<br>imen por tipo de documento del de<br>153<br>imanto                                                                                                    | talle de este registro.                                                                                                    |                                                    |                                                  |                                                                     |            |
| COMPRA VENTA Desk<br>Resultante Recistreo De Ventas<br>A continuación, se muesta un resu<br>tota de actualización i totrototo 14.00<br>Restrimenes por tipo de docu<br>Tipo Devinente                                                                                                    | angas Diferidas men por tipo de documento del de 55 smotto Tatal Decamentos                                                                                                    | talle de este registro.<br>Morte Exerto                                                                                                    | Manta Keta                                         | Munto AVA                                        | Monto Tela                                                          |            |
| COMPRA VENTA Desc<br>RESUMEN REGISTRO DE VENTAS<br>Activitados, se muesta un resul-<br>reche de actualización i 1010/0214 16.00<br>Resultmenta por tipo do docu<br>Tela Decementa<br>Factor (30)                                                                                                    | ampas Diferidas men por tipo de documento del de 553 mento tital Decementes 2                                                                                                    | talle de este registro.<br>Morte Earsto<br>3.100                                                                                                    | Munto Noto<br>102 000                              | Monta NA.<br>19.500                              | Manta Tata<br>128.553                                               | ,          |
| COMPRA VENTA Dess<br>Resumen receistre de ventas s<br>continuación, se muestra un resu<br>reter de exclusiones i 1010/002 4.133<br>Resumente por tipo de docu<br>Tipo Decemente<br>Parter 100<br>Fantar de Centra IX0                                                                                                    | angas Diferidas men por tipo de documento del de 553 Total Documentos 2 t                                                                                                    | talle de este registro.<br>Mierio (senio<br>3.100<br>3.000                                                                                                    | Monto Noto<br>102 000<br>30.000                    | Monto NJ.<br>19 589<br>15 290                    | Monto Tota<br>126.550<br>90.200                                     |            |
| COUPRA VENTA Desk<br>as sumen Registriko de ventras<br>Acordinuación, se muestra un resu-<br>teta de actuatación i trategital 4.03<br>Residences poctópo de docu-<br>Tyo Doumente<br>Paños di Congo (0).<br>Tota de Cesto (0).                                                                                                    | angas Diferidas men por lipo de documento del de 555 Total Decementes 2 5 5 5 5 5 5 5 5 5 5 5 5 5 5 5 5 5 5                                                                                                    | Masia (selo           3 100         3.00           2 000         2.000                                                                                                    | Marelo Nota<br>102.000<br>52.009<br>53.000         | Monto IVA<br>19.380<br>15.290<br>3.600           | Monto Tota<br>128.580<br>90.200<br>87.000                           |            |
| COMPRA VENTA Dess<br>Researchers the origination of the test of the test<br>Continuation, semination on markets on market<br>restance activation of the test of the test<br>Particles of the test of the test of the test<br>Particles of Comparison<br>Particles of the test of the test of the test of the test of the test of the test of the test of the test of the test of the test of the test of the test of the test of the test of the test of the test of the test of the test of the test of test of the test of test of test                                                                                                    | imen por tipo de documento del de<br>353<br>amento<br>2<br>5<br>5<br>5<br>5<br>5<br>5<br>5<br>5<br>5<br>5<br>5<br>5<br>5<br>5<br>5<br>5<br>5<br>5                                                                                                    | Marin (serio)           3 190           2 000           1000 000                                                                                                    | Manta Kala<br>192 000<br>50.000<br>50.000<br>9     | Monite NAL<br>19.369<br>15.299<br>5.600<br>9     | Monto Tota<br>128 580<br>90 200<br>57 500<br>1 800 880              |            |
| COMPRA VIENTA Dess<br>ELIMEN REGISTRO DE VENTA E<br>Confinación, se manefar an inter<br>Anter a canadisación en transfer a unitar<br>Resources por tipo de docu<br>Type Desembre<br>Paños de Comención<br>Transe de Comención<br>Transe de Comención<br>Transe de Comención                                                                                                    | anges Diffrides when por tipo de documento del de 553 Tetra Tocumento  Tetra Tocumentos  Tetra Tocumentos  Tetra Tocumen | Mette geste registro.<br>Mette geste<br>3.100<br>2.000<br>1.000 000                                                                                                    | Marito Malo<br>142 000<br>50 000<br>60             | Mostin IVA.<br>19.309<br>15.209<br>5.609<br>0    | Monto Tota<br>124 549<br>99 200<br>57 500<br>1 800 380              |            |
| COMPRA VENTA Desk<br>EXAMEN REGISTRO DE VENTA E<br>Conformación, se muesta su meso<br>real en activationario introduce et al<br>Resoluciones por tripos del docu<br>Type Douverente<br>Partes al Compositio<br>Tache de Calastro (DT)<br>Tache de Calastro (DT)<br>Tache | ampa por tipo de documento del de<br>553<br>vanistro<br>2<br>1<br>1<br>1<br>1                                                                                                    | talle de este registro.<br>Maria fueras<br>3 100<br>2 000<br>1 000 000                                                                                                    | Manta Sata<br>102 000<br>30 000<br>0               | Movim MA<br>19.309<br>19.200<br>8.00<br>0<br>7   | Monto Tota<br>124 549<br>99 200<br>57 500<br>1 800 580<br>1 800 580 | e<br>stros |
| COMPRA VEHTA Dess<br>RELAKEN REGISTRO DE VENTAS<br>RECOMENDADAS, se ausella un reso<br>resolución de autoritaciónes de<br>Recomense por tipos de doca<br>Tep: Documento<br>Partos de Compos (D)<br>Falas de Compos (D)<br>Falas de Compos (D)<br>Falas de Compos (D)<br>Falas de Compos (D)<br>Falas de Compos (D)<br>Falas de Compos (D)<br>Falas de Compos (D)                                                                                                    | anges Difficies anne por tipo de discumento del de 383 383 2 384 2 4 4 4 5 5 5 5 5 5 5 5 5 5 5 5 5 5 5                                                                                                    | talén de este negativo.<br>Norme Sento<br>3 100<br>2 000<br>2 000<br>3 000<br>3 0000<br>3 000<br>3 00000000 | Manha Santa<br>192 (40)<br>30 (40)<br>50 (40)<br>9 | Movim IVA<br>19.369<br>19.200<br>8.000<br>0<br>7 | Monto Tota<br>128 549<br>57 500<br>1 800 889<br>mon de boetbal e d  | s<br>stros |

 Finalmente la vista de resumen del Registro de Ventas, refleja en forma inmediata y correcta los documentos no electrónicos que han sido informados en el archivo de Carga Masiva de documentos no electrónicos.

#### MÁS INFORMACIÓN

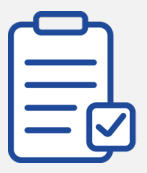

- Se debe tener presente que al momento de cargar el archivo, se borrarán los datos de los documentos no electrónicos previamente cargados, ya sean que hayan sido ingresados por este medio o por medio del ingreso individual por formulario en pantalla; por lo cual, en el uso de esta funcionalidad debe contemplarse el envío masivo de toda la información de documentos no electrónicos en un solo archivo, lo cual se puede repetir cuantas veces sea necesario en caso que se produzca un error o deban ingresarse nuevos registros.
- La información cargada podrá ser visualizada en forma inmediata en el área del Registro de Ventas, sin embargo, en caso de procederse con esta operación, esto no generará cambios inmediatos en la propuesta de F29, sino que estos se verán reflejados al día siguiente en dicha aplicación.

🥑 @SII\_CHILE